### Afinar resultados y uso de filtros

Gracias a CISS laboral podrás acotar tus búsquedas con dos importantes funcionalidades: buscar por texto y filtrar por los campos que la base de datos pone a tu disposición, gracias a ellas ahorrarás tiempo, acotando y precisando tus propias palabras.

#### Afinar el listado de resultados

Buscamos "INDEMNIZACIÓN DESPIDO" y el resultado ofrecido es demasiado amplio carecemos de tiempo para leer todas las sentencias resultantes, pero podemos, solo tenemos que introducir el concepto que nos interesa localizar (COLECTIVO) y clicar en la lupa.

| Mejores resultados Cuadros y Esque<br>35                                                 | emas Casos prácti<br>8                 | 23 54 131 15 116 27/287 287 3                                                                                                    |
|------------------------------------------------------------------------------------------|----------------------------------------|----------------------------------------------------------------------------------------------------|
| IR A LA LISTA DE RESULTADOS INI<br>COLECTIVO<br>TIPO DE RESOLUCIÓN (27.287)<br>Sentencia | CIAL (227900)                          | 1 Tribunal Supremo, Sala Cuarta, de lo Social, Sección Pleno, Sentencia 371/2017 de 27 Abr. 2017, Rec. 280/2016 DESPIDO COLECTIVO PRISA. Validez del Acuerdo que contempla una indemnización menor a la recogida en un anterior pacto que puso fin a la huelga desarrollada en todo el grupo                                                          |
| AÑO (27.287) 2023 2022 2022 2021 2020                                                    | (893)<br>(2.137)<br>(2.199)<br>(1.748) | 2 Tribunal Supremo, Sala Cuarta, de lo Social, Sentencia 12/2019 de 9 Ene. 2019, Rec. 3893/2016<br>JURISDICCIÓN SOCIAL. Reclamación de cantidad por salarios e indemnización por despido colectivo dirigida frente a empleadora formal concursada y frente a otras empresas en las que<br>de<br>Previsualización                                      |
| 2019                                                                                     | (2.191)<br>(2.414)                     | 3 Tribunal Supremo, Sala Cuarta, de lo Social, Sección Pieno, Sentencia de 16 Jun. 2015, Rec. 339/2014<br>CONFLICTO COLECTIVO. Ediciones EI País, Interpretación del acuerdo alcanzado en conciliación ante la AN y que puso fin a la demanda de despido colectivo, en el sentido de que tiene<br>piena validaz y efficacia pará ligita indemnización |

El listado de resultados quedará reducido a los documentos que contengan la expresión "COLECTIVO", si deseas afinar aún más la búsqueda AÑADE el siguiente concepto a continuación SIN ELIMINAR el primero, por ejemplo "FOGASA", y nuevamente clica sobre la lupa.

| Mejores resultados Cuadros y Esc. 24                                          | quemas Casos prác<br>1             | ticos Comentarios Normativa Formularios Jurisprudencia Doc. Administrativa Subvenciones Smarteca                                                                                                    |
|-------------------------------------------------------------------------------|------------------------------------|----------------------------------------------------------------------------------------------------|
| IR A LA LISTA DE RESULTADOS<br>COLECTIVO FOGASA<br>TIPO DE RESULUCIÓN (11.278 | INICIAL (227900)                   | 1 Tribunal Superior de Justicia de Madrid, Sala de lo Social, Sección 5°, Sentencia 819/2012 de 17 Sep. 2012, Rec. 6122/2011<br>CONCURSO DE ACREEDORES. REOULACIÓN DE EMPLEO. INDEMNIZACIÓN. Reintegro por los trabajadores al Fondo de Garantia Salarial de las diferencias económicas abonadas en<br>concepto de Indemnización<br>Previsualización. |
| Sentencia<br>Auto<br>AÑO (11.278)                                             | (10.993)<br>(285)                  | 2 Tribunal Supremo, Sala Cuarta, de lo Social, Sentencia de 13 Mar. 2012, Rec. 3020/2011<br>FONDO DE GARANTIA SALARIAL Responsabilidad subsidiaria en concepto de indemnización por despido objetivo del artículo 52 ET. Supuesto en que la empresa no ha abonado la<br>indemnización.<br>Demonstration                                               |
| 2023<br>2022<br>2021<br>2020                                                  | (369)<br>(973)<br>(1.034)<br>(811) | Tribunal Superior de Justicia de Cataluña, Sala de lo Social, Sentencia 5120/2018 de 3 Oct. 2018, Rec. 3473/2018     DESPIDO Despido celectivo FONDO DE GARANTIA SALARIAL.     Responsabilidades asunidas por el Fondo. Determinación de la cuantía de las indemnizaciones                                                                            |
| 2019                                                                          | (946)                              | Prevsualizacion                                                                                                    |

Icono +. Pulsando sobre el mismo se mostrarán los términos que aparecen con más frecuencia en los documentos localizados.

Marca los de tu interés y pulsa «Aceptar», los resultados se reducirán, obteniendo más precisión.

# **CISSIaboral**

| SS La | boral: Afinar resultados                                                                             |                              |
|-------|----------------------------------------------------------------------------------------------------|------------------------------|
| i     | Afine los términos que le sugiere CISS Laboral, seleccionados entre<br>en los documentos localizados | los conceptos más frecuentes |
| E     | tinguir                                                                                              | ^                            |
| Re    | esponsable                                                                                           |                              |
| Tr    | abajador                                                                                             |                              |
| De    | espido                                                                                               |                              |
| A     | rtículo                                                                                              |                              |
|       |                                                                                                    |                              |
|       |                                                                                                    |                              |
|       |                                                                                                    |                              |
|       |                                                                                                    |                              |
|       |                                                                                                    | ACEPTAR CANCELAR             |

Y recuerda, siempre puedes volver al listado de resultados inicial.

|   | Mejores resultados Cuadros y Es<br>24 | squemas Casos práctic | s Comentarios Normativa Formularios Jurisprudencia Doc.Administrativa Subvenciones Smarteca<br>3 5 52 7<br>11273 8 1                                                                             |
|---|---------------------------------------|-----------------------|----------------------------------------------------------------------------------------------------|
| < | IR A LA LISTA DE RESULTADOS           | INICIAL (227900)      | Tribunal Superior de Justicia de Madrid, Sala de lo Social, Sección 5º, Sentencia 819/2012 de 17 Sep. 2012, Rec. 6122/2011                                                                       |
|   | COLECTIVO FOGASA                      | Q +                   | CONCURSO DE ACREEDORES. REGULACIÓN DE EMPLEO. INDEMNIZACIÓN. Reintegro por los trabajadores al Fondo de Garantía Salarial de las diferencias económicas abonadas en<br>concepto de indemnización |
|   | TIPO DE RESOLUCIÓN (11.278            | 8) 🗸 🄶                | Previsualización                                                                                                    |
|   | Sentencia                             | (10.993)              | 2 Tribunal Supremo. Sala Cuarta, de lo Social. Sentencia de 13 Mar. 2012. Rec. 3020/2011                                                                                                    |
|   | Auto                                  | (285)                 | FONDO DE GARANTIA SALARIAL Responsabilidad subsidiaria en concepto de indemnización por despido objetivo del artículo 52 ET. Supuesto en que la empresa no ha abonado la                         |
|   | AÑO (11.278)                          | ~                     | Indemnización                                                                                                    |
|   | 2023                                  | (369)                 | Previsualizacion                                                                                                    |
|   | 2022                                  | (973)                 |                                                                                                    |
|   | 2021                                  | (1.034)               | 3 Tribunal Superior de Justicia de Cataluña, Sala de lo Social, Sentencia 5120/2018 de 3 Oct. 2018, Rec. 3473/2018                                                                               |
|   | 2020                                  | (811)                 | DESPIDO. Despido colectivo. FONDO DE GARANTIA SALARIAL. Responsabilidades asumidas por el Fondo. Determinación de la cuantia de las indemnizaciones                                              |
|   | 2019                                  | (946)                 | Previsualización                                                                                                    |
|   |                                       |                       |                                                                                                    |

### Filtros de resultados

Además, también podrás filtrar de manera rápida únicamente aquellos documentos que puedan ser de tu interés en función de distintos criterios (materia, organismo emisor, tipo de resolución, rango, ámbito, fecha, etc.) atendiendo a la categoría de documento que estás consultando.

Activa el check en cada valor que te interese, y combina todos los criterios que desees. A continuación, pulsa filtrar para obtener los resultados.

| Doc.Administrativa<br>8 V                                |            |                                                                           |
|----------------------------------------------------------|------------|---------------------------------------------------------------------------|
| IR A LA LISTA DE RESULTADOS INICIA                       | AL (578)   |                                                                           |
| Afinar resultados                                        | Q +        | Previsualización                                                          |
| FILTROS SELECCIONADOS                                    | Social     | 2 Boletín Noticias Red 2/2023, de 24 de enero de 2023<br>Previsualización |
| TIPO DE RECONNECTION (8)                                 | (8)        | 3 Boletín Noticias Red 5/2023, de 31 de marzo de 2023<br>Previsualización |
| <ul> <li>✓ 2023</li> <li>ORGANISMO EMISOR (8)</li> </ul> | (8)        | 4 Boletin Noticias Red 8/2023, de 29 de junio de 2023<br>Previsualización |
| Tesorería General de la Seguridad S                      | iocial (8) | 5 Boletín Noticias Red 4/2023, de 28 de marzo de 2023                     |

## **CISSIaboral**

Y por supuesto, puedes utilizar conjuntamente la búsqueda por texto y los diferentes filtros, en este caso hemos afinado con la palabra COLECTIVO y hemos filtrado por sentencias A FAVOR del TRABAJADOR

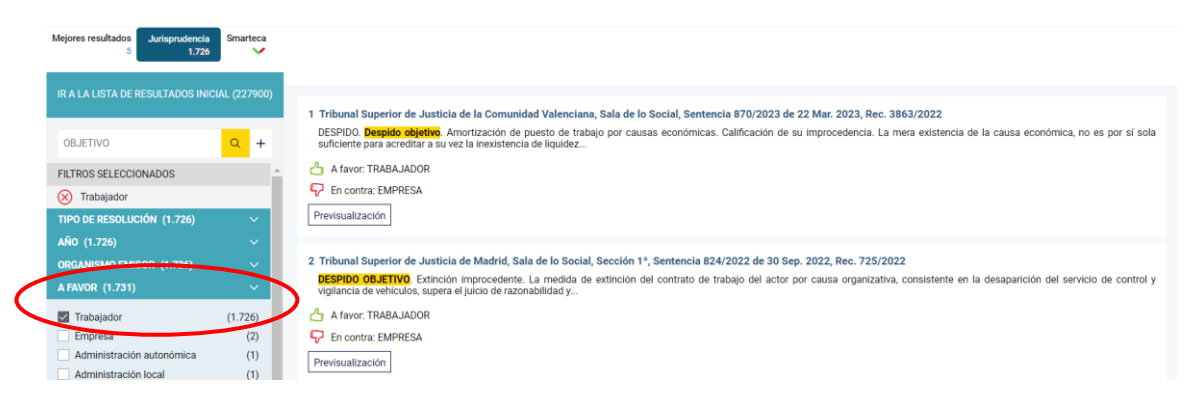